| 丁奴科旧拟女丈丁帜 |
|-----------|
|-----------|

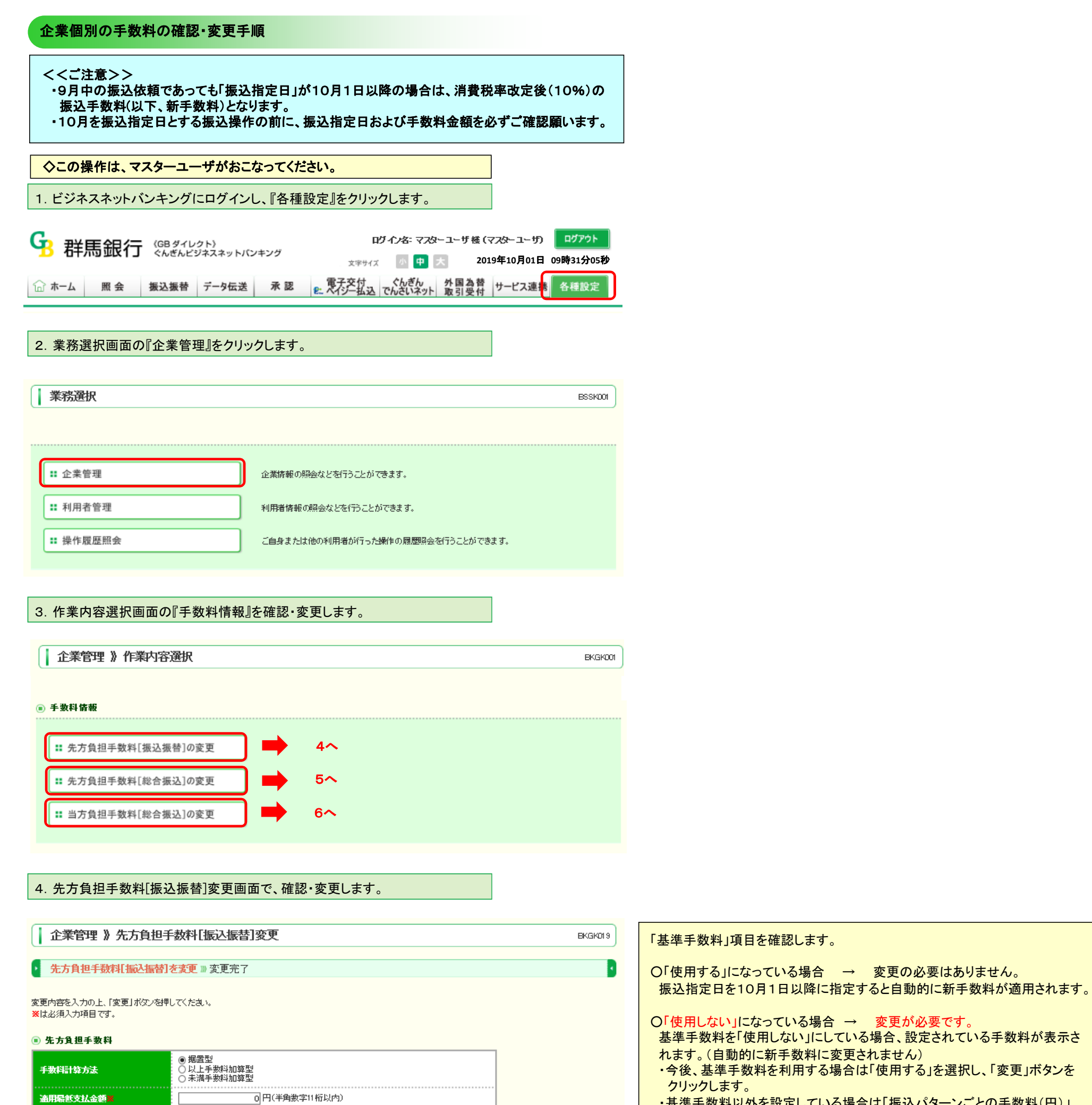

・基準手数料以外を設定している場合は「振込パターンごとの手数料(円)」 欄に新手数料金額を入力し、「変更」ボタンをクリックします。

| 基準手数科   | ○ 使用19つ(第に転転の)単年手数料を使用19つ)<br>● 使用しない(個別に登録した手数料を使用する) |
|---------|--------------------------------------------------------|
| 基準手數科読込 | 2. 読込                                                  |

(基準手数料を「使用しない」で利用する場合、必ず9月30日以前の振込依頼が全て完了していることを確認し、10月1日振込指定日以降の振込依頼を行う前に新手数料への変更作業を実施願います。)

| 支払金額利用(円) <mark>■</mark><br>(半年数字11桁以内) | 振込パターンごとの手数料(PP)<br>(半角数字・桁以内) |     |     |  |
|-----------------------------------------|--------------------------------|-----|-----|--|
| CTP-BR-F-FILMUPD                        | 同→支店※                          | 自行※ | 他行※ |  |
| 1~                                      | 0                              | 108 | 432 |  |
| 30,000 ~                                | 0                              | 324 | 648 |  |
| ~                                       |                                |     |     |  |
| ~                                       |                                |     |     |  |
| ~                                       |                                |     |     |  |
| ~                                       |                                |     |     |  |
| ~                                       |                                |     |     |  |

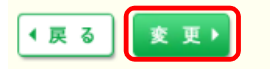

# 5. 先方負担手数料[総合振込]変更画面で、確認・変更します。

# 企業管理》先方負担手数料[総合振込]変更

# • 先方負担手動料[総合振込]を変更 » 変更完了

変更内容を入力の上、「変更」ボタンを押してください。 ※は必須入力項目です。

### 🖲 先方負担手数料

| 手數科計算方法   | <ul> <li>● 据置型</li> <li>○ 以上手数料加算型</li> <li>○ 未満手数料加算型</li> </ul> |
|-----------|-------------------------------------------------------------------|
| 通用最低支払金額黨 | 0円(半角数字) 0桁以内)                                                    |

| 基準手數料   | ○使用する(常に最新の基準手数料を使用する)<br>●使用しない(個別に登録した手数料を使用する) |
|---------|---------------------------------------------------|
| 基準手数料話込 | 👤 読込                                              |

| 支払金額約到(円) <mark>■</mark><br>(半身数字10桁以内) | 振込パターンことの手数料(円)<br>(半角数字・桁以内) |     |     |  |
|-----------------------------------------|-------------------------------|-----|-----|--|
|                                         | 同→支店※                         | 自行業 | 他行来 |  |
| 1~                                      | 0                             | 324 | 648 |  |
| 30,000]~                                | 0                             | 540 | 864 |  |
| ~                                       |                               |     |     |  |
| ~                                       |                               |     |     |  |
| ~                                       |                               |     |     |  |
| ~                                       |                               |     |     |  |
| ~                                       |                               |     |     |  |

## 「基準手数料」項目を確認します。

BKGK022

BKGK025

○「使用する」になっている場合 → 変更の必要はありません。 振込指定日を10月1日以降に指定すると自動的に新手数料が適用されます。

## O「使用しない」になっている場合 → 変更が必要です。

- 基準手数料を「使用しない」にしている場合、設定されている手数料が表示されます。(自動的に新手数料に変更されません)
- ・今後、基準手数料を利用する場合は「使用する」を選択し、「変更」ボタンを クリックします。

・基準手数料以外を設定している場合は「振込パターンごとの手数料(円)」 欄に新手数料金額を入力し、「変更」ボタンをクリックします。 (基準手数料を「使用しない」で利用する場合、必ず9月30日以前の振込依 頼が全て完了していることを確認し、10月1日振込指定日以降の振込依頼を 行う前に新手数料への変更作業を実施願います。)

# ◆ 戻 る 変 更 ▶

# 6. 当方負担手数料[総合振込]変更画面で、確認・変更します。

### 企業管理》当方負担手数料[総合振込]変更

• 当方負担手敷料[総合振込]を変更 » 変更完了

変更内容を入力の上、「変更」ボタンを押してください。 ※は必須入力項目です。

#### 💿 当方負担手数料

| 基準手数科   | ○使用する(常に最新の基準手数料を使用する)<br>●使用しない(個別に登録した手数料を使用する) |
|---------|---------------------------------------------------|
| 基準手數科読込 | 2. 読込                                             |

| 振込金額推測(円) 👗<br>(半角或字10桁以内) |       | 振込パターンごとの手数料(円)<br>(半角数字・桁以内) |     |  |  |
|----------------------------|-------|-------------------------------|-----|--|--|
| (丰用数字10位以四)                | 同一支店※ | 自行業                           | 他行業 |  |  |
| 1~                         | 0     | 108                           | 432 |  |  |
| 30,000 ~                   | 0     | 324                           | 648 |  |  |
| ~                          |       |                               |     |  |  |
| ~                          |       |                               |     |  |  |
| ~                          |       |                               |     |  |  |
| ~                          |       |                               |     |  |  |
| ~                          |       |                               |     |  |  |

### 「基準手数料」項目を確認します。

○「使用する」になっている場合 → 変更の必要はありません。 振込指定日を10月1日以降に指定すると自動的に新手数料が適用されます。

### O「使用しない」になっている場合 → 変更が必要です。

- 基準手数料を「使用しない」にしている場合、設定されている手数料が表示されます。(自動的に新手数料に変更されません)
- ・今後、基準手数料を利用する場合は「使用する」を選択し、「変更」ボタンを クリックします。

・基準手数料以外を設定している場合は「振込パターンごとの手数料(円)」 欄に新手数料金額を入力し、「変更」ボタンをクリックします。 (基準手数料を「使用しない」で利用する場合、必ず9月30日以前の振込依 頼が全て完了していることを確認し、10月1日振込指定日以降の振込依頼を 行う前に新手数料への変更作業を実施願います。)

◆ 戻 る 2 変 更 ▶

| ◇振込先別<br>◇振込振替                                                                                                    | に個別の先方<br>でも同様の機(                                                                                                    | 負担 <sup>3</sup><br>能をこ                                                                                                    | 手数料料                                                                                                    | 額を適用する <sup>」</sup><br>いただけます。                                                                          | 場合にご利用くだ                                                                                                    | さい。                                                                                                    |                                                                                                    |
|----------------------------------------------------------------------------------------------------|----------------------------------------------------------------------------------------------------|----------------------------------------------------------------------------------------------------|----------------------------------------------------------------------------------------------------|----------------------------------------------------------------------------------------------------|----------------------------------------------------------------------------------------------------|----------------------------------------------------------------------------------------------------|----------------------------------------------------------------------------------------------------|
| 1. ビジネスオ                                                                                                    | <b>、</b> ットバンキング                                                                                                    | 「にロ                                                                                                    | グインし                                                                                                    | 、『データ伝送                                                                                                 | ショをクリックします                                                                                                    | 0                                                                                                    |                                                                                                    |
| G 器 □                                                                                                    | 銀行 (GB 9-                                                                                                    | イレクト                                                                                                    | 〉<br>スネットバン                                                                                                    | ンキング                                                                                                    | ログイン名: マ.<br><sub>文字サイズ</sub> 小中                                                                                                    | スターユーザ様(マスター<br>大 2019年10                                                                                                    | ユーザ) ログアク<br>0月01日 09時315                                                                                                    |
| @ <b>ホ−</b> ⊿                                                                                                    | 照 会 振込振                                                                                                    | ÷ آ                                                                                                    | 一夕伝送                                                                                                    | 承認 ₽                                                                                                    | 電子交付 ぐんぎん<br>ベイジー払込 でんさいオ                                                                                                    | ッ 外国為替 サー<br>ット 取引受付 サー                                                                                                    | ビス連携各種語                                                                                                    |
| 2. 業務選択                                                                                                    | 画面の『総合振                                                                                                    | 込』を                                                                                                    | クリック                                                                                                    | うします。                                                                                                   |                                                                                                    |                                                                                                    |                                                                                                    |
| 業務選択                                                                                                    |                                                                                                    |                                                                                                    |                                                                                                    |                                                                                                    |                                                                                                    |                                                                                                    | BSSK001                                                                                                    |
|                                                                                                    |                                                                                                    |                                                                                                    |                                                                                                    |                                                                                                    |                                                                                                    |                                                                                                    |                                                                                                    |
|                                                                                                    |                                                                                                    |                                                                                                    |                                                                                                    |                                                                                                    |                                                                                                    |                                                                                                    |                                                                                                    |
| <b>:</b> 総合振込                                                                                                    |                                                                                                    |                                                                                                    | 総合                                                                                                    | 合振込の振込データのℓ                                                                                             | 〒成・管理・送信を行うことがで                                                                                                    | きます。                                                                                                    |                                                                                                    |
| ·振込元情報 <sup>;</sup>                                                                                                    | を入力し振込券                                                                                                    | 口座                                                                                                    | 指定方                                                                                                    | 」<br>法を選択しま <sup>、</sup>                                                                                | す。                                                                                                    |                                                                                                    |                                                                                                    |
|                                                                                                    |                                                                                                    |                                                                                                    |                                                                                                    |                                                                                                    |                                                                                                    |                                                                                                    |                                                                                                    |
|                                                                                                    |                                                                                                    | ادراد عاظ                                                                                                    |                                                                                                    | <b></b> _                                                                                               |                                                                                                    |                                                                                                    |                                                                                                    |
| 3. 支払金額.                                                                                                    | 入力画面の手                                                                                                    | 数料を                                                                                                    | 選択し                                                                                                    | ます。                                                                                                    | 旧毛粉料「紛合振                                                                                                    | い変更両面で                                                                                                    |                                                                                                    |
| 3. 支払金額<br>〇「先方負担<br>設定いたた<br>〇「先方負担                                                                                                    | 入力画面の手<br>(登録済み金<br>いている手数<br>1(指定金額)」                                                                                                    | 数料を<br>(1)」を<br>調)」を<br>調)」を<br>調<br>が<br>通<br>か<br>通<br>か<br>通<br>か<br>通<br>か<br>通<br>か<br>一<br>を<br>通<br>か<br>一<br>を<br>一<br>の<br>の<br>し<br>の<br>で<br>の<br>の<br>し<br>の<br>の<br>の<br>の<br>し<br>の<br>の<br>の<br>の<br>の<br>の<br>の<br>の<br>の<br>の<br>の<br>の<br>の                                                                                                    | 選択し<br>選択す<br>適用され<br>ママンと                                                                                                    | .ます。<br>「ると、先方負打<br>います。<br>直接入力する                                                                      | 担手数料[総合振<br>手数料が適用され                                                                                                    | 込]変更画面で、<br>れます。                                                                                                    |                                                                                                    |
| <ol> <li>3. 支払金額</li> <li>〇「先方負担<br/>設定いたた<br/>〇「先方負担</li> <li>総合振込 》</li> </ol>                                                                                                    | 入力画面の手<br>(登録済み金<br>にている手数<br>(指定金額)」<br>支払金額入力                                                                                                    | 数料 <sup>を</sup><br>(1)」を<br>(1)<br>(1)<br>(1)<br>(1)<br>(1)<br>(1)<br>(1)<br>(1)                                                                                                    | ·選択し<br>·選択す<br>適用され<br>くすると                                                                                                    | .ます。<br>こると、先方負打<br>います。<br>直接入力する                                                                      | 担手数料[総合振<br>手数料が適用され                                                                                                    | 込]変更画面で、<br>れます。                                                                                                    | Bsor                                                                                                    |
| 3. 支払金額。<br>の「先方負担<br>設定いたた<br>の「先方負担<br>総合振込 》<br>振込元情報を2                                                                                                    | 入力画面の手<br>(登録済み金<br>にている手数:<br>(指定金額)」<br>支払金額入力<br>、<br>、<br>、<br>、<br>、<br>、<br>、<br>、<br>、<br>、<br>、<br>、<br>、                                                                                                    | 数料を<br>頃)」を<br>新数形                                                                                                    | ·選択し<br>選択す<br>意用され<br>ですると                                                                                                    | .ます。<br>「ると、先方負打<br>います。<br>直接入力する                                                                      | 担手数料[総合振:<br>手数料が適用され<br>マッ支払金額を入力 »                                                                                                    | <b>込]変更画面で、</b><br>れます。<br>内容確2 » 確定                                                                                                    | BSGP                                                                                                    |
| 3. 支払金額。<br>の「先方負担<br>設定いたた<br>の「先方負担<br>総合振込 》<br>振込元情報を2<br>払金額を入力の上、「<br>「次へばなンを押した<br>「クリア」がないを押す。<br>支払金額が未入力ま、<br>込先を追加する場合に<br>は必須入力項目です。                                                                                                  | 入力画面の手<br>(登録済み金額<br>いている手数:<br>(指定金額)」<br>支払金額入力<br>、力 m 振込先口座推<br>次人」が欠いを押してくた<br>時点で、作成中の取引が<br>と支払金額がりにする<br>たはの円の明細し期除さ<br>ま、「振込先の追加」ボタン。                                                                                                    | 数料を<br>夏料が通<br>たっ、おいの<br>手まを押し<br>に<br>なる料して<br>たった<br>の<br>に<br>たった<br>の<br>に<br>たった<br>の<br>に<br>たった<br>の<br>に<br>たった<br>の<br>に<br>たった<br>の<br>に<br>たった<br>の<br>に<br>たった<br>の<br>に<br>たった<br>の<br>に<br>れった<br>の<br>に<br>れった<br>の<br>に<br>れった<br>の<br>に<br>れった<br>の<br>に<br>れった<br>の<br>に<br>れった<br>の<br>に<br>れった<br>の<br>に<br>れった<br>の<br>に<br>れった<br>の<br>に<br>れった<br>の<br>に<br>れった<br>の<br>に<br>れった<br>の<br>に<br>れった<br>の<br>に<br>れった<br>の<br>に<br>れった<br>の<br>に<br>れった<br>の<br>に<br>れった<br>い<br>に<br>か<br>い<br>に<br>か<br>い<br>に<br>か<br>い<br>に<br>か<br>い<br>に<br>か<br>い<br>の<br>たった<br>に<br>い<br>に<br>か<br>い<br>に<br>か<br>い<br>に<br>か<br>い<br>に<br>か<br>い<br>に<br>か<br>い<br>に<br>か<br>い<br>に<br>か<br>い<br>に<br>か<br>い<br>に<br>の<br>た<br>の<br>に<br>の<br>い<br>に<br>の<br>に<br>の<br>た<br>の<br>に<br>の<br>い<br>の<br>た<br>の<br>い<br>に<br>か<br>い<br>に<br>の<br>た<br>の<br>に<br>の<br>い<br>に<br>の<br>た<br>の<br>に<br>の<br>い<br>の<br>で<br>い<br>に<br>の<br>い<br>の<br>た<br>の<br>に<br>の<br>い<br>に<br>の<br>の<br>い<br>の<br>の<br>の<br>い<br>の<br>の<br>の<br>い<br>の<br>の<br>の<br>の<br>の<br>い<br>の<br>の<br>の<br>の<br>の<br>の<br>の<br>の<br>の<br>の<br>の<br>の<br>の                                                                                                    | <ul> <li>選択する</li> <li>選択する</li> <li>適用される</li> <li>なる</li> <li>なる</li> <li>ごろか当方</li> <li>てくたさい。</li> </ul>                                                                   | .ます。<br>つると、先方負担<br>います。<br>直接入力する<br>描込先口座を選択<br>負担に変更されますの                                            | 担手数料[総合振:<br>手数料が適用され<br>マンジェを (たさい、                                                                                                    | <b>込]変更画面で、</b><br>れます。<br>内容確2 )) 確定                                                                                                    | BSGP                                                                                                    |
| 3. 支払金額,<br>の「先方負担<br>設定いたた<br>の「先方負担<br>総合振込》<br>振込元情報をク<br>払金額を入力の上、「<br>「次へ」ボタンを押す、<br>支払金額が未入力ま、<br>込先を追加する場合」<br>は必須入力項目です。                                                                                                    | 入力画面の手<br>(登録済み金<br>にている手数<br>(指定金額))<br>支払金額入力<br>、<br>、<br>、<br>、<br>た<br>は<br>の<br>での<br>、<br>た<br>な<br>の<br>、<br>た<br>は<br>た<br>の<br>で<br>い<br>で<br>い<br>で<br>い<br>る<br>手数<br>、<br>、<br>、<br>、<br>、<br>、<br>、<br>、<br>、<br>、<br>、<br>、<br>、                                                                                                    | 数料を<br>通入」を<br>すた。<br>なの時ままを<br>一般でする。<br>などのでする。<br>などのでので、<br>な<br>な<br>な<br>な<br>な<br>な<br>な<br>な<br>な<br>な<br>な<br>な<br>な                                                                                                    | ·選択し<br>·選択する<br>意用され<br>で<br>を選択 »<br><sup>()</sup>                                                                                                    | .ます。<br>ると、先方負打<br>にます。<br>直接入力する<br>揃込先口座を選択<br>負担に変更されますの                                             | <b>担手数料[総合振:</b><br>手数料が適用され<br>マンジままくたさい。                                                                                                    | <b>込]変更画面で、</b><br>れます。<br>内容確2 w 確定                                                                                                    | B33P                                                                                                    |
| 3. 支払金額,<br>の「先方負担<br>設定いたた<br>の「先方負担<br>総合振込》<br>振込元情報を2<br>法金額を入力の上、「「<br>「次へ」ボタンを押す。<br>、支払金額を入力の上、「「<br>「次へ」ボタンを押す。<br>、支払金額が未入力ま、<br>込先を追加する場合」<br>は必須入力項目です。<br>)<br>振込先一覧                                                                  | 入力画面の手<br>(登録済み金<br>にている手数<br>(指定金額)」<br>支払金額入力<br>力 ) 振込先口座推<br>次へ」ボタンを押してくた<br>時点で、作成中の取引が<br>と支払金額がつりアされ<br>たはCPPの明細は調除さ<br>ま、「振込先の追加」ボタ                                                                                                    | 数料を<br>夏料を選びます。<br>おいにないにない。<br>ないのでする。<br>ないのでする。<br>ないので、<br>ないので、<br>ないのでで、<br>ないのででする。<br>ないので、<br>ないので、<br>ないのででする。<br>ないのでで、<br>ないのででする。<br>ないのでで、<br>ないのでで、<br>ないのでで、<br>ないので、<br>ないので、<br>ないのでで、<br>ないのでで、<br>ないのででので、<br>ないのでで、<br>ないのででので、<br>ないのでで、<br>ないのでででで、<br>ないのででで、<br>ないのででで、<br>ないのででで、<br>ないのででで、<br>ないのででで、<br>ないのででで、<br>ないのででで、<br>ないのででで、<br>ないのででで、<br>ないのででで、<br>ないのでででででででででででででででででででででででででででででででででででで | ·選択し<br>·選択され<br>る用され<br>で<br>を選択 »<br>います。<br>こ<br>ろが当方<br>てくたさい。                                                                                                    | .ます。<br>つると、先方負担<br>にます。<br>直接入力する<br>描込先口座を選択<br>負担に変更されますの<br>並れ<br>全3件                               | <b>担手数料[総合振:<br/>手数料が適用され</b><br>マンはまくたさい。                                                                                                    | <b>込]変更画面で、</b><br>れます。<br>内容確認 W 確定                                                                                                    |                                                                                                    |
| 3. 支払金額,<br>の「先方負担<br>設定いたたの「先方負担<br>総合振込》<br>振込元情報応2》<br>振込元情報応2、<br>法金額を入力の上、「<br>「次へ」ボタンを押す、<br>支払金額が未入力ま、<br>認先を追加する場合に<br>は必須入力項目です。<br>)<br>振込先・覧<br>、<br>、<br>、<br>、<br>、<br>、<br>、<br>、<br>、<br>、<br>、<br>、<br>、                          | 入力画面の手<br>(登録済み金橋<br>にている手数:<br>(指定金額)」<br>支払金額入力<br>、<br>支払金額入力<br>、<br>、<br>(加速の登明してくた<br>時点で、作成中の取引が<br>と支払金額がり)でお<br>たはの中明細ば削除さ<br>よ、「振込先の追加」ボタ<br>、<br>、<br>、<br>、<br>、<br>、<br>、<br>、<br>、<br>、<br>、<br>、<br>、                                                                                                    | 数料を<br>夏料を<br>一方が<br>が<br>手<br>た<br>、<br>な<br>に<br>な<br>数<br>本<br>、<br>な<br>う<br>」<br>、<br>な<br>う<br>、<br>な<br>う<br>、<br>、<br>な<br>う<br>、<br>、<br>な<br>う<br>、<br>、<br>な<br>、<br>、<br>な<br>、<br>な<br>、<br>、<br>な<br>、<br>な<br>、<br>な<br>、<br>な<br>、<br>な<br>、<br>、<br>な<br>、<br>な<br>、<br>な<br>、<br>な<br>、<br>な<br>、<br>な<br>、<br>な<br>、<br>な<br>、<br>な<br>、<br>な<br>、<br>な<br>、<br>な<br>、<br>な<br>、<br>な<br>、<br>な<br>、<br>な<br>、<br>な<br>、<br>、<br>な<br>、<br>な<br>、<br>、<br>な<br>、<br>な<br>、<br>、<br>な<br>、<br>、<br>な<br>、<br>、<br>、<br>な<br>、<br>、<br>な<br>、<br>、<br>、<br>、<br>な<br>、<br>、<br>、<br>、<br>、<br>、<br>、<br>、<br>、<br>、<br>、<br>、<br>、                                                                                                    | <ul> <li>選択し</li> <li>選択すると</li> <li>透射される</li> <li>で、定義のが当方の</li> <li>で、たきい。</li> </ul>                                                                                       | .ます。<br>つると、先方負担<br>にます。<br>直接入力する<br>構造先口座を選択<br>負担に変更されますの<br>並れ<br>全3件<br>ED16根/堅容コー                 | <ul> <li>担手数料[総合振:</li> <li>手数料が適用され</li> <li>マジェ素、たさい。</li> <li>ジ支払金額を入力)</li> <li>びジェ素、たさい。</li> <li>ド ED(情報/顧客コード<br/>(半月数字10倍以内)</li> </ul> | 込]変更画面で、 れます。 わ容確認 W 確定<br>1ページ毎の表示件報<br>手数料(PP)<br>(半身数字4%)                                                                                                    | ► 月順 ▼<br>〒100件 ▼<br>〒100件 ▼<br>〒100件 ▼<br>〒                                                                                                    |
| 3. 支払金額,<br>の「先方負担<br>設定いたたの「先方負担<br>総合振込》<br>振込元情報をク<br>法金額を入力の上、「<br>「次へ」ボタンを押す、<br>さ払金額を入力の上、「<br>「次へ」ボタンを押す。<br>さ払金額を入力の上、「<br>「次へ」ボタンを押す。<br>は必須入力項目です。<br>歩込たる違いする場合」<br>は必須入力項目です。<br>歩路を<br>受取人名<br>業品を<br>業品で子                           | 入力画面の手<br>(登録済み金名<br>にている手数<br>(指定金額)」<br>支払金額入力<br>、<br>、<br>、<br>、<br>、<br>、<br>、<br>は<br>、<br>、<br>、<br>た<br>の<br>、<br>、<br>、<br>、<br>、<br>作<br>成中の取引<br>は<br>た<br>の<br>の<br>り<br>、<br>、<br>に<br>、<br>作<br>成中の取引<br>は<br>た<br>の<br>で<br>の<br>の<br>し<br>、<br>に<br>、<br>作<br>成中の取引<br>は<br>た<br>な<br>会<br>報<br>に<br>の<br>し<br>、<br>作<br>成中の取引<br>は<br>た<br>は<br>の<br>で<br>の<br>し<br>、<br>に<br>、<br>作<br>成中の取引<br>は<br>た<br>な<br>会<br>朝<br>し<br>、<br>に<br>、<br>作<br>成<br>中の取引<br>は<br>た<br>に<br>の<br>の<br>の<br>し<br>、<br>た<br>の<br>で<br>た<br>の<br>た<br>の<br>し<br>の<br>し<br>、<br>た<br>の<br>で<br>た<br>の<br>た<br>の<br>し<br>の<br>し<br>、<br>た<br>の<br>で<br>の<br>し<br>の<br>し<br>、<br>た<br>の<br>で<br>の<br>し<br>の<br>し<br>、<br>た<br>の<br>た<br>の<br>し<br>の<br>し<br>の<br>し<br>、<br>た<br>の<br>し<br>の<br>し<br>の<br>し<br>、<br>た<br>の<br>の<br>の<br>の<br>し<br>、<br>に<br>ん<br>雪<br>の<br>し<br>の<br>に<br>、<br>た<br>の<br>で<br>し<br>の<br>し<br>の<br>し<br>、<br>た<br>の<br>し<br>の<br>し<br>の<br>し<br>、<br>た<br>の<br>し<br>の<br>し<br>の<br>し<br>の<br>し<br>の<br>し<br>の<br>し<br>の<br>し<br>の<br>し<br>の<br>し<br>の<br>し<br>の<br>し<br>の<br>し<br>の<br>し<br>の<br>し<br>の<br>し<br>の<br>し<br>の<br>し<br>の<br>の<br>し<br>の<br>う<br>の<br>の<br>し<br>の<br>の<br>の<br>し<br>の<br>の<br>の<br>し<br>の<br>う<br>の<br>し<br>の<br>る<br>の<br>し<br>の<br>の<br>の<br>し<br>の<br>の<br>の<br>の<br>の<br>の<br>の<br>の<br>の<br>の<br>の<br>の<br>の | 数料を<br><b>須入」を</b>                                                                                                    | <ul> <li>選択し</li> <li>選択すると</li> <li>透理れると</li> <li>法すると</li> <li>法すると</li> <li>ござ違訳 30</li> <li>になったさい。</li> </ul>                                                            | .ます。<br>つると、先方負担<br>にます。<br>直接入力する<br>描込先口座を選択<br>負担に変更されますの<br>並れ<br>全3件<br>四情報/範含コー<br>顕音1:-<br>顕音2:- | <b>担手数料[総合振:</b><br>手数料が適用され<br>マンは金額を入力)<br>でごはまくたさい。<br>が単: ED/情報/硬容コード<br>くりまたでいい。                                                           | 込]変更画面で、<br>います。<br>内容確認 >>> 確定<br>1ページ毎の表示件報<br>(手段料(円)<br>(手段料2年時<br>)の先方負担(領定金額<br>)の先方負担(領定金額                                                                                                    | ▼       算順 ×       ●       ●       ●       ●       ●       ●       ●       ●       ●       ●       ●       ●       ●       ●       ●       ●       ●       ●       ●       ●       ●       ●       ●       ●       ●       ●       ●       ●       ●       ●       ●       ●       ●       ●       ●       ●       ●       ●       ●       ●       ●       ●       ●       ●       ●       ●       ●       ●       ●       ●       ●       ●       ●       ●       ●       ●       ●       ●       ●       ●       ●       ●       ●       ●       ●       ●       ●       ●       ●       ●       ●       ●       ●       ●       ●       ●       ●       ●       ●       ●       ●       ●       ●       ●       ●       ●       ●       ●       ●       ●       ●       ●       ●       ●       ●       ●       ●       ●       ●       ●       ●       ●       ●       ●       ●       ●       ●       ●       ●       ●       ●       ●       ●       ●       ●       ●       ● |
| 3. 支払金額,<br>の「先方負担<br>設定いたた<br>の「先方負担<br>総合振込 》<br>振込元情報をク<br>払金額を入力の上、「<br>「次へ」ボタン容明す、<br>さ払金額を入力の上、「<br>「次へ」ボタン容明す、<br>さ払金額が未入力ま;<br>認知たな追加する場合」。<br>は必須入力項目です。<br>ま込先を追加する場合」。<br>ま込先を追加する場合」。<br>は必須入力項目です。<br>ま込先をも追加する場合】。<br>ま込先をも追加する場合】。 | <ul> <li>入力画面の手着</li> <li>(登録済み金名<br/>にている手数:<br/>(北ている手数:<br/>(指定金額))3</li> <li>支払金額入力</li> <li>(力) 通振込先口座推<br/>次内、Jボクンを想してくだ<br/>時点で、作成中の取引が<br/>と支払金額がりアす者<br/>たは0円の明細ば削除さ<br/>ま、「振込先の追加」ボタン</li> <li>金融網路名<br/>支店名</li> <li>群馬銀行(0128)<br/>高崎支店(127)</li> <li>群馬銀行(0128)<br/>高崎支店(127)</li> <li>群馬銀行(0128)<br/>高崎支店(127)</li> </ul>                                                                                                    | 数料を<br><b>須料を</b><br>第定方法<br>300年まま<br>第日<br>当座<br>普通                                                                                                    | <ul> <li>選択し</li> <li>選択する</li> <li>選択する</li> <li>ご選択され</li> <li>ご選択され</li> <li>ご選択の</li> <li>でごばれい</li> <li>ごなたさい。</li> <li>「底番号</li> <li>7654321</li> <li>1234567</li> </ul> | .ます。<br>つると、先方負打<br>にます。<br>直接入力する<br>描込先口座を選択<br>負担に変更されますの<br>並れ<br>全3件<br>E1は様を使きコー<br>響音1:<br>響音2:  | <b>担手数料[総合振:</b><br>手数料が適用され<br>マンジェ素くたさい。<br>・<br>を<br>、<br>、<br>、<br>、<br>、<br>、<br>、<br>、<br>、<br>、<br>、<br>、<br>、                           | <ul> <li>込]変更画面で、</li> <li>れます。</li> <li>内容確認 &gt;&gt;&gt;&gt; 確定</li> <li>1ページ毎の表示件様</li> <li>手気担(登録済み)</li> <li>先方負担(登録済み)</li> <li>先方負担(登録済み)</li> <li>先方負担(登録済み)</li> <li>先方負担(福定金額)</li> <li>二</li> </ul> | 上     月月一       ×     月月一       ×     100件 ×       (内)     操作       金額)     削除       回     目除                                                                                                    |